1. トップページ

ゲスト登録は、利用者登録をされていない方が、施設を利用できる簡易的な利用者登録制度で す。初めて施設を利用される方は、公共施設予約システムにて「ゲスト登録」をする必要があ ります。

マイメニューから「ゲスト登録」を押して下さい。

| いろは市<br><u> 公共施設予約システム</u> | <ul> <li>・・・・・・・・・・・・・・・・・・・・・・・・・・・・・・・・・・・・</li></ul> |
|----------------------------|---------------------------------------------------------|
| 公共施設予約システムへようこそ            | ● 空き照会・予約の申込 ● マイメニュー                                   |
| ■ お知らせ<br>東在、お知らせはありません。   |                                                         |
|                            |                                                         |
|                            | センター                                                    |
|                            | 初めての方・これから登録される方<br>◀利用者登録事前入力                          |

## 2. ゲスト登録

申請者の情報を入力・選択して下さい。ログイン情報は、利用者IDとパスワードの半角英数字 を入力します。控えをとり、「次へ進む」を押して下さい。

| いろは市                                        | 12.0.           | ×vt-S              | 利用者IDをお持ちの方  ① ログイン ● ご利用の手引き く 色・文字サイズ変更 |
|---------------------------------------------|-----------------|--------------------|-------------------------------------------|
| メニューッ グスト登録<br>ゲスト登録<br>以下の項目を入力して、「次へ進む」ポタ | ンを押してください。      |                    |                                           |
| 申請者名 🎫                                      |                 |                    |                                           |
| 申請者名姓                                       | 施設              | 名太郎                |                                           |
| 申請者名かな せい                                   | し世つ             | めいたろう              |                                           |
| 住所                                          |                 |                    |                                           |
| 郵便番号 🔤                                      | 168 - 0000      | 郵便番号から住所を入力        |                                           |
| 住所 市区町村・番地 🚥                                | いろは市いろは医1丁目     |                    |                                           |
| 住所 アパート名等                                   | いろはアパート456号     |                    |                                           |
| 生年月日 1985/7/18                              |                 |                    |                                           |
| 電話番号                                        |                 |                    |                                           |
| 每沃番号1 1000                                  | 自宅 💟 010 - 12   | 12 - 1313          |                                           |
| ログイン情報<br>ご希望の利用者ロとパスワードを入力し                | してください。         |                    |                                           |
| 利用者ID 题题                                    | irohaid         | ☆ 6~12文字の半角英数字     |                                           |
| パスワード 🔤                                     |                 | €) 4~8文字の半角英数字     |                                           |
| 確認用 题                                       |                 | ☆ 確認のため同じパワードを入    | 力してください。                                  |
|                                             | 大文字・小文字は区別しません。 | 「ABC」と「abc」は同一文字とし | て扱われます。                                   |
|                                             |                 |                    |                                           |
| * X==-                                      |                 |                    | <前に戻る ▶ 次へ進む                              |

## 3. ゲスト登録 確認

登録内容をご確認の上、「登録」を押して下さい。

| いろは市 ひまままであっ ゲストロボ ゲストロジェー ゲストロジョン 佐ストロジョン | NHT THE TRANSPORT ● ログイン<br>・ メッセージ・単ご利用の手引き ● セ・文字サイズ変更<br>NHT THE TRANSPORT ● ログイン<br>・ メッセージ・単ご利用の手引き ● セ・文字サイズ変更<br>NHT THE TRANSPORT ● ログイン |
|--------------------------------------------|----------------------------------------------------------------------------------------------------|
| 内容を確認して、「登録」ボタンを押                          | してください。                                                                                                    |
| 利用者ID                                      | iroha123                                                                                                    |
| 申請者名                                       | 施設 太郎<br>してつ たろう                                                                                                    |
| 郵便番号                                       | 168-0000                                                                                                    |
| 住所                                         | いろは市いろは区一丁目                                                                                                    |
| 生年月日                                       | 2000年1月1日                                                                                                    |
| 電話番号                                       | 自宅 000-0000-0000                                                                                                    |
| メールアドレス                                    | xxxx@pasco.co.jp                                                                                                    |
| メール通知                                      | 必要                                                                                                    |
|                                            |                                                                                                    |
| • x=-                                      | く前に戻る 🗸 登録                                                                                                    |

## 4. ゲスト登録 完了

ゲスト登録が完了しました。「メニューに戻る」を押して、予約の申込へお進み下さい。

| いろは市              | 利用者回をお持ちの方・シログイン                                      |
|-------------------|-------------------------------------------------------|
| 公共施設予約システム        |                                                       |
|                   | S- PATE-2-BEARDINE /B-X704X8E                         |
| メニューックスト登録)のスト登録  |                                                       |
| ゲスト登録 確認          |                                                       |
| 内容を確認して、「登録」ボタンを押 | してください。                                               |
|                   |                                                       |
| 利用 🚫              | ゲスト登録 京了                                              |
| 申讀                |                                                       |
| ゲス                | ▶登録を完了しました。<br>施設からフェームの早終利用ロカルに3年終海オスと、登録信報は自動的に削除され |
| 部項 なお、<br>ます。     | 加速でシステムの集成を定用ログウルモニュックレイ、三球は目的は日知可に対応です。              |
|                   |                                                       |
| 生年                |                                                       |
| 電話番号              | (百年) 000-0000-0000                                    |
| メールアドレス           | xxxx@pasco.co.jp                                      |
| メール通知             | 必要                                                    |
|                   |                                                       |
|                   |                                                       |
| * X==-            | 《前に戻る》 ◆ 登録                                           |